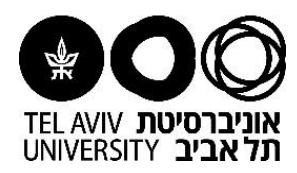

## **מדריך למשתמש**: הפקת טופס הזמנה לספק - הזמנה קטנה/מחירונים/ישירה

| רישה      | ) לחצו על <b>תיאור</b> הז | תחתית המסך)  | ימת הדרישות שלי (ב        | קניות, תחת רש     | במסך הי |
|-----------|---------------------------|--------------|---------------------------|-------------------|---------|
|           |                           |              |                           | שלי               | הדרישות |
|           |                           |              |                           |                   |         |
|           |                           |              | •                         | III 🔻 🌣 🖻         | 2 🕱     |
| 0000      | כולל מע"מ/העמסות          | סה"כ (ILS)   | 🔻 תיאור                   | סוג דרישה         | דרישה   |
| מאושר     | 377.91                    | 323.00       | ריהוט למשרד של בתיה       | הזמנה קטנה        | 2004466 |
|           |                           |              |                           |                   |         |
|           |                           |              |                           |                   |         |
| ספק'      | ונה והסכמי מחירון ל       | ופס הזמנה קט | ו משמאל ל-הדפסת ט         | מס' הדרישה        | לחצו על |
|           |                           |              |                           |                   |         |
| עגלה קבלה | העתקה ל                   |              |                           |                   |         |
|           |                           |              |                           |                   |         |
|           |                           |              |                           |                   |         |
|           |                           | 200          | פיס דרישת רכש מס 04466    | לתדי              |         |
|           | _                         | 200          | הסכמי מחירון לספק   04466 | וופס הזמנה קטנה ו | הדפסת נ |
|           | _                         |              | סטטוס <u>מאושר</u>        |                   |         |
|           |                           |              | נספח הצג                  |                   |         |
|           |                           |              |                           |                   |         |

| <u>הו טופס ההזמנה לספק!</u>                                                                                                    | _                                                                                                    |                                                |                          |                                |                                                     |                                                                                         |
|----------------------------------------------------------------------------------------------------|----------------------------------------------------------------------------------------------------|------------------------------------------------|--------------------------|--------------------------------|-----------------------------------------------------|-----------------------------------------------------------------------------------------|
| דפיסו את הטופס ע"י לחיצה על ו                                                                                                    | דפס לרוחב                                                                                                    |                                                |                          |                                |                                                     |                                                                                         |
| חתימו את מורשה החתימה ושלח                                                                                                    | לספק בפקס או בסריקה                                                                                                    | <sup>.</sup> ح                                 |                          |                                |                                                     |                                                                                         |
| ספק: אורן ריהוט משרדי 000063475867<br>רחוב: הרצל 108<br>עיר: תל אביב טל": 03-822957<br>מיקוד: 66554 פקס: ()<br>הזמנה זו כפופה להוראות, לתנאים ולהערות המפורטות בהמשך.                                                                                                    | אוניברסיטת חל-אביב<br>אני מסיס, כללה אמביבים<br>אנייזית המבקה<br>ימייזית המבקה<br>אונה מטנה מוגבי<br>הזמנה קטנה מוגבי<br>רכישה של 3500 ש" | 69978 רמת אביב, תל-אבי<br>72-6<br>סכום<br>וע"מ | 3                        | 1 0 0 - סעיף                   | מלכ"ר האוניב<br>ת. הזמנה: 2016<br>ו000 060451655 01 | רסיטה מס' 1878<br>89931187 גרסה: 0<br>17/10/<br>104466 ברישה: 10/10/<br>102000100000210 |
| מבקש: יעל ווצינסקי יחידה: 4510 אגף כספים                                                                                                    | יעד: בנין לוגיסטיקה ובטחון (משק)                                                                                                    | מיקום: ג 301                                   | טל' : 187<br>c.il :דוא"ל | 03-640818<br>nelw@tauex.tau.ac | טל' נוסף: 31<br>yae                                 | 03-640863                                                                               |
| <u>שורה תאור פריט</u>                                                                                                    | פריט ספק מק"ט יצרן                                                                                                    | יצרן                                           | יחידת מידה               | כמות                           | <u>מחיר</u>                                         | <u>סה"כ</u>                                                                             |
| 2 כסא אורח דגם פפאיה                                                                                                    |                                                                                                    |                                                | Each                     | 2                              | 149                                                 | 298.00                                                                                  |
| 2 משלוח                                                                                                    |                                                                                                    |                                                | Each                     | 1                              | 25                                                  | 25.00                                                                                   |
| א. את הטובין/שרות יש לספק ליעד משלוח המבוקש מעל שורות ההדמנה<br>כאשר רעיד הוא מחסכי האויבריסיטה, ההספקה בין השעות 3:00<br>ל-3000 אירחי, ביטחו, הגלר הואמאו אחורת מושבן הספק.<br>ב. את החשבונית המקור ואישור קבלת הסובין יש להגיש<br>למדור ספקם באקר הספים ביארורף ושעד קשל הדמנה זו. טלפון 5408782<br>ב. הארויה השנורת לא יהיה מחבני באיור האשר יש אתד | מכין הדרישה: רינה אדלהייט טל: 409555<br>דוא"ל:<br>מורשה חתימה - איש סגל האוניברסיטה שרשא<br>לאשר הוצאת כספים מסעיף התקציב הנ"ל.           |                                                |                          |                                | סה"כ:<br>מע"מ:<br>ערך הזמנה בי                      | 323<br>54.91<br>שקלים: 377.91                                                           |
| . מיום מסירת הטובין/ביצוע השירות באוניברסיטה.<br>ה. תמאי המשלום: מוך 30 ימים מתאריך החשבומית<br>אישור קבלה במדור מסקים, ובלגד משספק המציא לאוניברסיטה<br>מייד עם קבלת ההזמנה, טופס הנהוג באוניברסיטה לביצוע תשלום מס"ב<br>מישרים שלי המחום.                                                                                                    | אישור קבלח<br>שם המקבל:<br>מס' תעודת זהות:                                                                                                | ירות<br>אריך:                                  | =                        | טל:<br>מתומה:                  | מורשה החתימו<br>שם: ערן סגל<br>תאריך:               | a<br>                                                                                   |

מדריכי מערכת ERP לוגיסטית הורג עו"ג מעל ווע'ונתבו, נחודת התפהה (אוהנוורר 2016)

הוכן ע"י יעל ווצ'ינסקי, יחידת הספקה (אוקטובר 2016) י